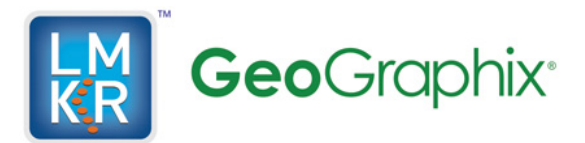

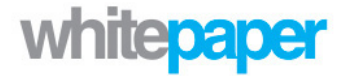

# Title GeoGraphix Discovery 2012.0.0 Installation Summary

CategoryInstallationAuthorLMKR GeoGraphix Technical Support TeamDateAugust 31, 2012

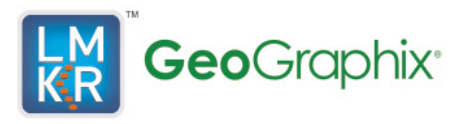

## LMKR Support Portal

GeoGraphix Discovery 2012.0.0 is available for download from the new LMKR Support Portal. You must be a registered user in order to gain access to the Support Portal. To register, follow the steps below:

1. Enter the following URL in the address bar of your browser: <u>http://support.lmkr.com</u> and press <Enter>.

The Support Portal home page displays.

- 2. Click [Register].
- 3. Enter the necessary information and select I agree to Terms of Service Agreement.
- 4. Click [Register] at the bottom of the page.
- 5. Follow the instructions in the email that you will receive for completing your registration.

#### **Discovery 2012.0.0 Licensing**

GeoGraphix Discovery 2012.0.0 is compatible with the license files and license server used with 5000.0.2.x. If you are currently running 5000.0.2.x, a new license file is not required to run 2012.0.0. New license files can be requested by sending an email to <u>cos@lmkr.com</u>.

### **Discovery 2012.0.0 Download Instructions**

 Enter the following URL in the address bar of your browser: <u>http://support.lmkr.com</u> and press <Enter>.
 The Support Portal home page displays

The Support Portal home page displays.

- 2. Click [Login] and enter your login credentials.
- Click [Downloads] at the top of the page.
  The Downloads page displays and lists all the software available for download.
- 4. Click [+] adjacent to Discovery 2012.0.0 (Full Release) to expand the download options.
- Select Discovery 2012.0.0 (Full Release).
  The selected software package appears on the right along with a Download button.
- 6. Click [Download] adjacent to the selected software package.
- 7. Review the LMKR Software Download Terms and Conditions and click [I Accept]. The Confirm Settings and Download page displays.
- 8. You can download the software using your web browser or the LMKR Download Manager:

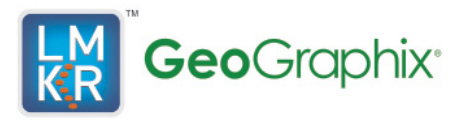

- Download using the LMKR Download Manager (recommended):
  - i. Download and install the LMKR Download Manager (if not already installed) by clicking the [Here] link in the About Download Manager section at the bottom of the page.
  - ii. Click [Download] under Download Manager on the left to download the selected software package.
  - iii. Click [Continue] on the LMKR Download Manger Confirmation window.
  - iv. Click [Open] when your web browser prompts you to open or save the .ledm file.
  - v. Select the directory where that the downloaded file will be saved to from the Browse For Folder window and click [OK].
  - vi. The Download Manager opens and the download begins. The Download Manager displays the download progress and allows the download to be paused, canceled or deleted.
- Download using the Web Browser:
  - i. Click [Download] under Web Browser on the right. The web browser prompts you to run or save the file.
  - ii. Click [Save] to save the file. The download begins.
- 9. Complete steps 3 through 8 for the following additional software packages:
  - Discovery 2012.0.1 (Patch)
  - Discovery 2012.0.11 (Hotfix)
  - Discovery 2012.0.12 (Hotfix)
  - Discovery 2012.0.0 3rd Party (Utility)
  - Discovery 2012.0.0 Utilities (Utility).

Continue following the Discovery 2012.0.0 installation instructions after all required software packages have been downloaded and a new license has been received.

#### **Discovery 2012.0.0 Installation Instructions**

Discovery 2012.0.0 supports v9.3.1 and v10 of the ESRI ArcGIS Engine Runtime for ESRI georeferenced images and ESRI CAD file imports in GeoAtlas. If v9.3.1 is already installed on your PC, it is not necessary to update to v10. However, if v10 is desired, it is necessary to uninstall v9.3.1 first and then run the Discovery 2012 3rd Party Installer to install v10. You must select which version of the ArcGIS Engine Runtime to install (v10 is recommended) for all new installations.

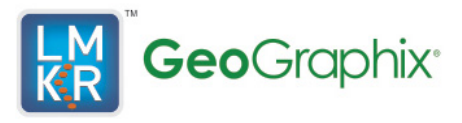

- 1. Run the **Discovery2012.0.0ThirdPartyVendorInstaller.exe** program file to install ArcGIS Runtime Engine (select either v9.31 or v10), DirectX 10 and .Net 3.51. Since only one version of the ESRI ArcGIS Engine Runtime can be installed on your PC, it is necessary to choose the version that should not be installed:
  - Click [ESRI ArcGIS Engine 10 Runtime] and select **This feature will not be available**, if you require the ESRI ArcGIS Engine 9.3.1 Runtime.
  - Click [ESRI ArcGIS Engine 9.3.1 Runtime] and select **This feature will not be available**, if you require the ESRI ArcGIS Engine 10 Runtime.
- 2. Select default installation options for each software package.
- 3. Run the **Discovery2012.0.0Setup.exe** program file to install the full release.
- 4. Run the **Discovery2012.0.1\_Setup.exe** program file to install the software patch.
- 5. Extract the contents of the **Discovery2012.0.11HotFix.zip** file. Follow the instructions in the **Discovery\_2012.0.11\_Hotfix.txt** file to manually install the hot fix files.
- 6. Extract the contents of the **Discovery2012.0.12HotFix.zip** file. Follow the instructions in the **Discovery\_2012.0.12\_Hotfix.txt** file to manually install the hot fix files.

The installation procedures will need to be performed on each PC running the Discovery software. All PCs running Discovery must have the same version installed in order to share projects. Any existing projects will be updated to the new version automatically when they are activated for the first time using the new version of Discovery.